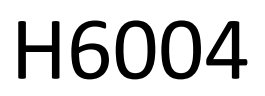

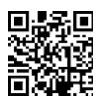

## EMOS Pet Care 4l PET-104

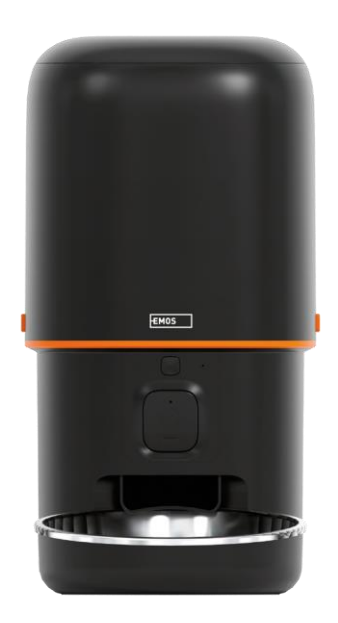

# Kazalo vsebine

| Varnostna navodila                     | 2  |
|----------------------------------------|----|
| Vsebina paketa                         | 4  |
| Tehnične specifikacije                 | 5  |
| Opis naprave                           | 6  |
| Namestitev in montaža                  | 8  |
| Upravljanje in funkcije                | 13 |
| Pogosta vprašanja o odpravljanju težav | 16 |

### Varnostna navodila

Pred namestitvijo ali uporabo izdelka najprej v celoti preberite navodila v navodilih za in se prepričajte, da jih razumete. Ta dokument in embalažo shranite za kasnejšo uporabo.

### OPOZORILO

Varnostno tveganje:

- Baterij ne razstavljajte, ne odpirajte in ne lomite.
- Napajalnika ne uporabljajte za živali, ki ne morejo doseči pladnja za , ali za živali s kakršno koli telesno okvaro.
- Napajalnika ne uporabljajte na prostem.
- Ne uporabljajte mokre, konzervirane ali vlažne hrane.
- Redno preverjajte baterije. Pred daljšim odhodom baterije vedno zamenjajte z novimi.
- Napajalnika ne dvigujte za pokrov, pladenj ali posodo za . Podstavek dvignite in prenesite z obema rokama, pri tem pa hranilnik držite pokonci.
- Uporabljajte samo primerno suho hrano s premerom peletov 2-15 mm. Večji peleti se lahko zataknejo v odprtini za hranjenje.
- Ne vstavljajte prstov v podajalno odprtino in ne dovolite, da bi se prsti dotaknili rotorja.

Električno tveganje:

- Nepravilna namestitev in/ali uporaba lahko povzroči električni udar ali požar.
- Pred namestitvijo preberite navodila in upoštevajte posebne značilnosti prostora in lokacije, kjer bo izdelek nameščen.
- Naprave ne odpirajte, razstavljajte, spreminjajte ali predelujte, razen če je to navedeno v navodilih.
- Vsako nepooblaščeno odpiranje ali popravilo bo imelo za posledico izgubo vseh odgovornosti, pravic do in garancij.
- Vedno uporabljajte samo originalni napajalni kabel.
- Izdelek se lahko napaja samo z napetostjo, ki ustreza podatkom na etiketi izdelka.
- Da bi zmanjšali nevarnost električnega udara, lahko ta izdelek servisira le usposobljen tehnik.
- Pred čiščenjem izdelek izključite iz električnega omrežja.
- Izdelka ne smejo uporabljati osebe (vključno z otroki), ki zaradi svojih fizičnih, senzoričnih ali duševnih sposobnosti ali pomanjkanja izkušenj in znanja ne morejo varno uporabljati izdelka brez nadzora ali navodil.
- Čiščenja in uporabniškega vzdrževanja ne smejo opravljati otroci brez nadzora.
- Izdelka ne potapljajte v vodo ali druge tekočine.

Nevarnost požara:

 Izdelka ne uporabljajte, če je kateri koli del poškodovan ali okvarjen. Poškodovani ali okvarjeni izdelek takoj zamenjajte.

Nevarnost zadušitve:

• Otrokom ne dovolite, da se igrajo z embalažnim materialom. Embalažni material hranite zunaj dosega otrok. Nevarnost kemičnih opeklin:

Nevarnost kemichin opekiin:

• Ne izpostavljajte celic ali baterij mehanskim obremenitvam.

### OBVESTILO

Nevarnost spotikanja:

• Napajalni kabel in izdelek morata biti vedno nameščena tako, da ne ovirata običajnih hojo.

### OBVESTILO

Nevarnost poškodbe izdelka:

- Izdelek uporabljajte samo tako, kot je opisano v tem dokumentu.
- Preprečite padec izdelka in ga zaščitite pred udarci.
- Pri čiščenju izdelka ne uporabljajte agresivnih kemičnih čistil.
- Nadzorujte otroke, da se ne igrajo z izdelkom.

Družba EMOS spol. s r.o. izjavlja, da je izdelek H6004 skladen z bistvenimi zahtevami in drugimi ustreznimi določbami direktiv. Oprema se lahko prosto uporablja v EU.

Izjava o skladnosti je na voljo na spletni strani http://www.emos.eu/download.

Oprema se lahko uporablja na podlagi splošnega dovoljenja št. VO-R/10/07.2021-8 s.

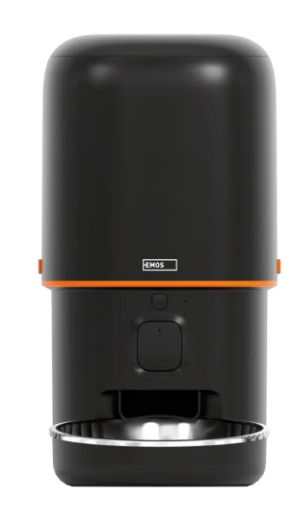

# D NOT EAT

### Vsebina paketa

Podajalnik Absorber vlage (silikagel) Kabel USB Napajalnik Skleda iz nerjavečega jekla Držalo sklede

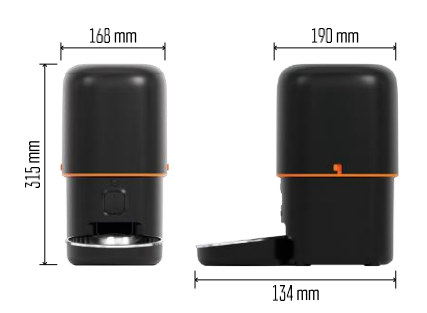

### Tehnične specifikacije

Napajanje: 5 V/1 A max. 5 W / 3× 1,5 V baterije (tip D) Povezljivost: 2,4 GHz IEEE802.11 b/g/n + 5 GHz IEEE 802.11 a/n Zmogljivost : 4 l Premer zrnc: 2-15 mm Dimenzije: 210 × 190 × 325 mm Način hranjenja: ročno, časovno, prek aplikacije Največje število samodejnih hranjenj na : 15 Največje število obrokov na hranjenje: 99 Teža na odmerek: 5-6 g

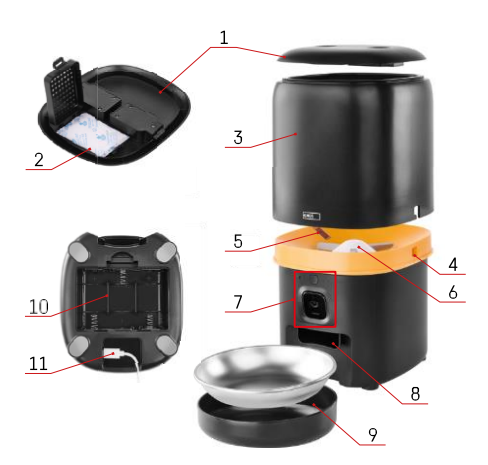

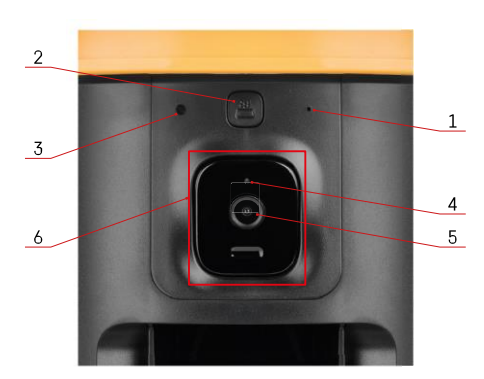

### Opis naprave

Opis hranilnika

- 1 Zgornji pokrov posode za pelete
- 2 Prostor za absorber vlage
- 3 Posoda za granule
- 4 Zaklep za pritrditev posode
- 5 Senzor za pomanjkanje zrnc
- 6 Rotacijski podajalnik granul
- 7 Enota kamere
- 8 Odprtina za doziranje
- 9 Skleda
- 10 Prostor za baterije
- 11 Vrata USB-C

Opis enote kamere

- 1 Mikrofon
- 2 Gumb za ročno podajanje / gumb za seznanjanje Wi-Fi
  - Za začetek ročnega podajanja dvakrat pritisnite . Med ročnim podajanjem se vedno sprosti 1 porcija.
  - Z dolgim pritiskom za 5 sekund ponastavite povezavo Wi-Fi in vse nastavitve podajalnika.
- 3 Senzor svetlobe
- 4 LED lučka stanja
- 5 Objektiv
- 6 Enota kamere, ki jo je mogoče namestiti

| Obnašanje LED diode stanja | Opis                                                                                                    |
|----------------------------|----------------------------------------------------------------------------------------------------|
| Sveti modro                | Podajalnik je pritrjen                                                                                                   |
| Utripajoča rdeča           | Napajalnik čaka na konfiguracijo omrežja Wi-Fi;<br>(pripravljen za seznanjanje)                                          |
| Sveti rdeče                | Naprava je konfigurirana za omrežje Wi-Fi in se<br>poskuša povezati. Če povezava ni uspešna, bo<br>stalno svetila rdeče. |
| Utripa zeleno              | Napajalnik se poskuša povezati z omrežjem Wi-Fi.                                                                         |
| Sijoča zelena              | Podajalnik je povezan z omrežjem Wi-Fi. V nastavitvah<br>ga lahko onemogočite.                                           |
| Utripa modro               | Podajalnik se je zataknil in ga je treba odkleniti.                                                                      |
|                            | Podajalnik je izklopljen.                                                                                                |
| Ni prižgano                | Opomba: Če se podajalnik napaja samo z baterijami,<br>indikator ne sveti.                                                |

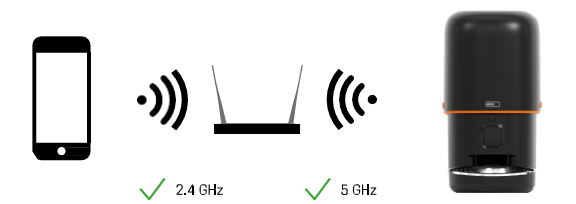

Ta naprava se lahko poveže s frekvencami Wi-Fi 2,4 in 5 GHz.

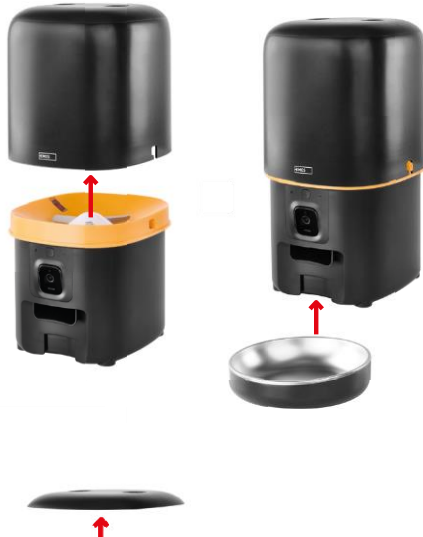

### Namestitev in montaža

Posodo za pelete postavite na podlago tako, da ključavnica zdrsne v ustrezne odprtine. Nato posodo pritrdite z dano ključavnico, da se pravilno in varno pritrdi. Na podstavek hranilnika lahko pritrdite tudi posodo.

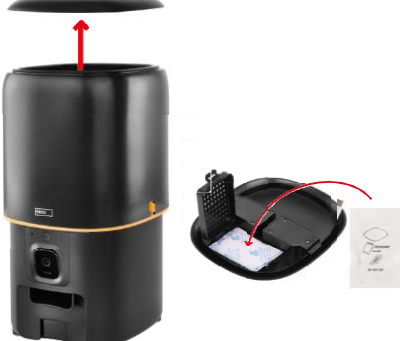

Posodo napolnite s peleti. Absorber vlage vstavite v zgornji pokrov posode in pokrov namestite nazaj na posodo ter se prepričajte, da se pokrov pravilno in trdno prilega ročajem.

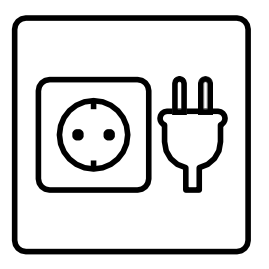

Podajalnik priključite na vir napajanja ali vstavite baterije.

Opomba: Rezervna baterija je namenjena kratkotrajnemu nadomestnemu napajanju v primeru izpada električne energije. Če je na voljo samo baterija, bo podajalnik po 3 minutah brez delovanja prešel v način mirovanja. V načinu mirovanja omrežje Wi-Fi in vse operacije aplikacij ne bodo na voljo. Napajalnik bo še naprej normalno hranil ob načrtovanem času hranjenja.

Akumulatorske baterije niso priporočljive, saj lahko povzročijo netočne odčitke stanja napajanja.

Združevanje z aplikacijo

Namestitev aplikacije EMOS GoSmart

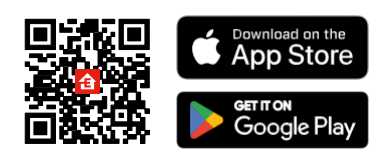

Aplikacija je na voljo za Android in iOS v trgovinah Google Play in App Store. Če želite prenesti aplikacijo, poskenirajte ustrezno kodo QR.

### Mobilna EMOS GoSmart

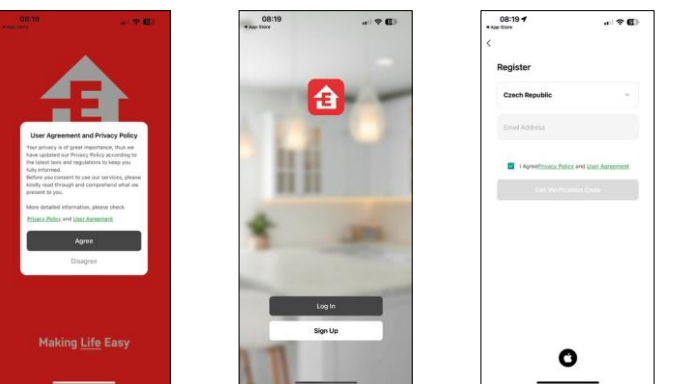

Odprite aplikacijo EMOS GoSmart in potrdite pravilnik o zasebnosti ter kliknite "Strinjam se". Izberite "Registracija".

Vnesite ime veljavnega e-poštnega naslova in izberite geslo.

Potrdite svoje soglasje s pravilnikom o zasebnosti. Izberite "Registracija".

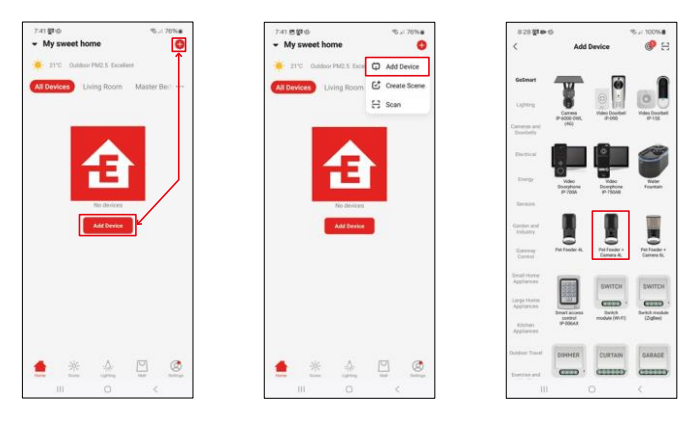

Izberite "Dodaj napravo".

Izberite kategorijo izdelkov GoSmart in izberite napajalnik za hišne ljubljenčke+ Camera 4L.

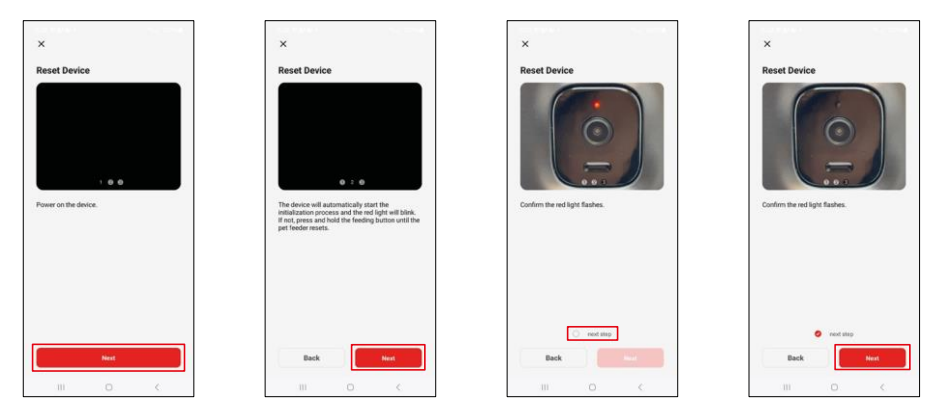

Priključite napajalnik na podajalnik. Ponastavite napravo z gumbom za seznanjanje Wi-Fi. Prepričajte se, da utripa rdeča dioda LED.

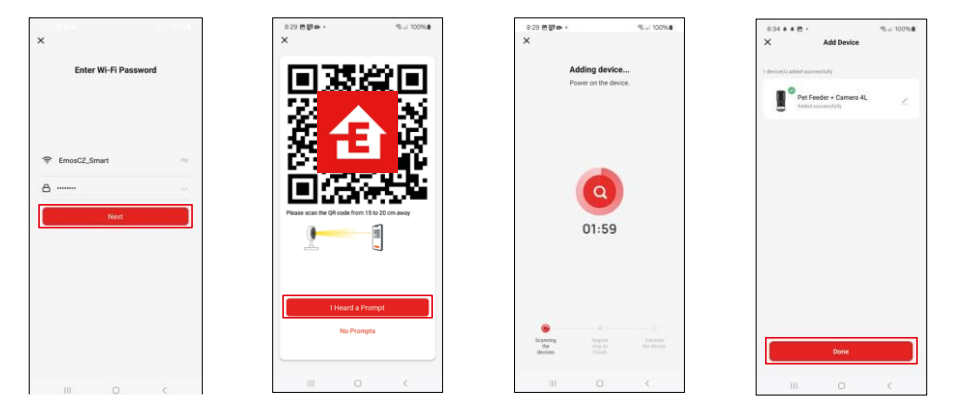

Vnesite ime in geslo omrežja Wi-Fi. Ti podatki ostanejo šifrirani in se uporabljajo za daljinsko komunikacijo fotoaparata z vašo mobilno napravo.

Ustvarjeno kodo QR usmerite v kamero podajalnika in jo držite, dokler ne zaslišite zvočnega signala. Ko se zasliši zvok, nadaljujte s klikom na gumb.

Ustvarjeno kodo QR usmerite v kamero Naprava bo

samodejno najdena.

Naprava se nahaja. Potrdite z gumbom "Done".

### Ikone in indikatorji

Opis kontrol v aplikaciji

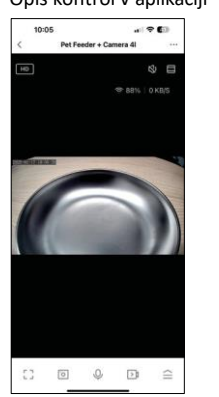

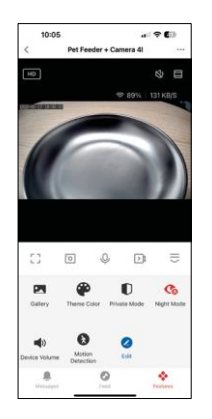

| 500           | Razširitev nastavitev                                                    |
|---------------|--------------------------------------------------------------------------|
| HD            | Preklapljanje kakovosti videa (HD/SD)                                    |
| <b>L</b> X)   | Izklopite glasnost                                                       |
|               | Povečanje prikaza                                                        |
|               | Kakovost in hitrost signala                                              |
| Г ]<br>Ц Ј    | Celozaslonski način                                                      |
| .o            | Fotografirajte z aplikacijo in jih shranite v svoj mobilni album         |
| Q             | Govorite                                                                 |
| ⊳1            | Z aplikacijo posnemite videoposnetek in ga shranite v svoj mobilni album |
| $\widehat{=}$ | Razširiti meni                                                           |
|               | Oglejte si videoposnetke in fotografije, posnete z aplikacijo            |
| æ             | Svetli način / temni način                                               |
| Ũ             | Zasebni način - fotoaparat preneha zajemati in snemati                   |
| G             | Nastavitve nočnega . Priporočamo nastavitev na AUTO.                     |
| <b>N</b>      | Nastavitve glasnosti                                                     |
| æ             | Zaznavanje gibanja - kamera vas bo opozorila, če zazna gibanje           |
| 2             | Urejanje ikon+ možnost dodajanja nadzora druge naprave                   |
| <u> </u>      | Prikaz sporočil (zaznavanje gibanja)                                     |
| •             | Nastavitev in začetek hranjenja                                          |

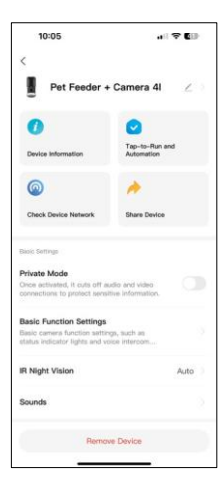

| 10:05                                                                 |            |
|-----------------------------------------------------------------------|------------|
| <                                                                     |            |
| ununua                                                                |            |
| Advanced Settings                                                     |            |
| Detection Alarm Settings                                              |            |
| Turn on the alarm switch, and wh<br>device detects a moving object, a | en the     |
| Device Settings                                                       |            |
| Offline Notification                                                  |            |
| General Settings                                                      |            |
| Help Center                                                           |            |
| Add to Home Screen                                                    |            |
| Device Update                                                         | No updates |
|                                                                       | available  |
| Security Settings                                                     |            |
| Device Restart                                                        |            |
| Borrow D                                                              | mine       |
| Hernove D                                                             | 100000     |

Opis nastavitev razširitve

- Nadzor tretjih oseb nastavitve glasovnega pomočnika
- Informacije o napravi osnovne informacije o napravi in njenem lastniku
- Preverite omrežje naprave diagnostika omrežja
- Skupna raba naprave upravljanje naprave lahko delite z drugim uporabnikom
- Zasebni način Ko je vklopljen, fotoaparat preneha zajemati in snemati
- Osnovne nastavitve funkcij nastavitev indikatorja stanja, časovnega vodnega znaka živega predogleda in vrste komunikacije
- IR nočni vid nastavitve nočnega načina
- Zvoki nastavitve glasnosti
- Nastavitve alarma za zaznavanje nastavitev zaznavanja gibanja in njegovega časa.
- Obvestilo o stanju brez povezave da bi se izognili stalnim opomnikom, bo poslano obvestilo, če bo naprava ostala brez povezave več kot 30 minut.
- Center za pomoč Oglejte si najpogostejša vprašanja in njihove rešitve ter možnost, da nam neposredno pošljete vprašanja, predloge in povratne informacije.
- Dodaj na začetni zaslon Dodajte ikono na začetni zaslon telefona. S tem korakom vam ni treba vsakič odpreti naprave prek aplikacije, temveč samo neposredno kliknite na to dodano ikono in ta vas bo popeljala naravnost v pogled kamere.
- Posodobitev naprave Posodobitev naprave. Možnost omogočanja samodejnih posodobitev
- Ponovni zagon naprave ponovni zagon naprave
- Odstrani napravo odstranite in prekinite parjenje naprave. Pomemben korak, če želite spremeniti lastnika naprave. Po dodajanju naprave v aplikacijo je naprava seznanjena in je ni mogoče dodati pod drugim računom.

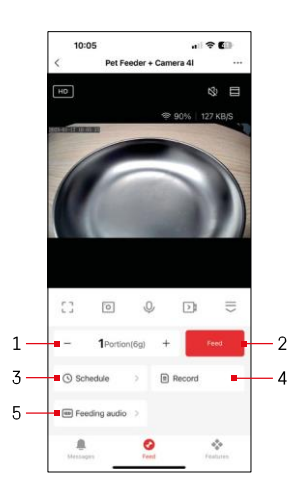

### Upravljanje in funkcije

### Nastavitve hranjenja

- 1 Nastavitev števila obrokov za ročno hranjenje
- 2 Začetek ročnega podajanja
- 3 Nastavitev urnika hranjenja
- 4 Zapis o hranjenju
- 5 Snemanje zvočnega sporočila med hranjenjem. Napoved se posname neposredno iz mikrofona na hranilniku in se nato med vsakim hranjenjem trikrat predvaja. Posnetek se izbriše le s ponastavitvijo naprave.

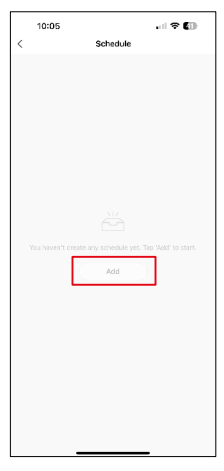

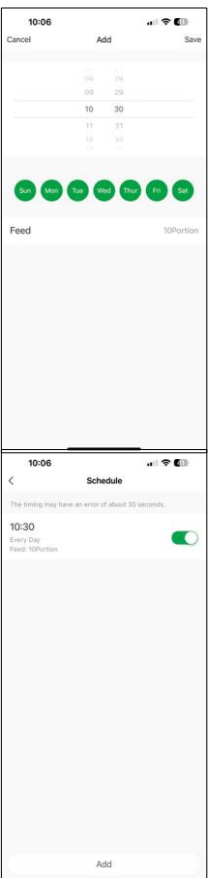

Nastavitve načrta hranjenja

Če želite začeti nastavljati načrt hranjenja, kliknite gumb Dodaj".

Na tej strani izberite čas hranjenja in dneve, ko se bo ta načrt izvajal. Nato izberite število obrokov, ki jih bo hranilnik izdal v tem načrtu.

Ko shranite urnik, se v aplikaciji odpre seznam vseh ustvarjenih urnikov. Če ustvarite več urnikov (največ 15), tukaj prikazani vsi.

Če želite izbrisati kateri koli načrt, podrsnite z desne proti levi na določenem načrtu, da se prikaže gumb za izbris.

### Vzdrževanje opreme

- Pred čiščenjem enoto vedno izključite iz električnega omrežja.
- Podstavka podajalnika ne umivajte ali namakajte v vodi, saj vsebuje elektronske komponente.
- Za zaščito zrnc pred vlago vse dele po čiščenju obrišite do suhega ali posušite na zraku.
- Če za čiščenje uporabljate čistilno sredstvo, ga temeljito sperite, da bo naprava varna za živali.
- Če želite ohraniti svežo krmo, enkrat na mesec zamenjajte .

### Pogosta vprašanja o odpravljanju težav

Naprave ne morem seznaniti. Kaj lahko storim?

- imate dovolj močan signal
- Aplikaciji v nastavitvah dovolite vsa dovoljenja
- Prepričajte se, da uporabljate najnovejšo različico mobilnega operacijskega sistema in najnovejšo različico aplikacije.
- Če se napaja samo z baterijo, se podajalnik po 3 minutah brez delovanja preklopi v način mirovanja. V načinu mirovanja omrežje in vse operacije aplikacije niso na voljo. Podajalnik bo še vedno normalno hranil

ob predvidenem času hranjenja

Zakaj količina hrane v vsaki porciji ni ?

 Prvih nekaj obrokov lahko vendar to ne pomeni, da je naprava okvarjena. Po približno šestih obrokih morajo biti porcije skoraj enake.

Ne prejemam obvestil, ?

- Aplikaciji v nastavitvah dovolite vsa dovoljenja
- Vklopite obvestila v nastavitvah aplikacije (Nastavitve -> Obvestila aplikacij)

Kdo vse lahko uporablja napravo?

- Naprava mora vedno imeti skrbnika (lastnika)
- Upravitelj lahko napravo deli s preostalimi člani gospodinjstva in jim dodeli pravice.